## Программа для ЭВМ

### «Регистратор технологических идентификаторов»

Описание функциональных характеристик экземпляра программного обеспечения

# Содержание

| Переч | чень сокращений                            | 2 |
|-------|--------------------------------------------|---|
| 1.    | Введение                                   | 3 |
| 1.1   | Предоставляемые функциональные возможности | 3 |
| 2.    | Интерфейс ПО                               | 4 |
| 2.1   | Основные интерфейсы                        | 4 |
|       |                                            | - |

#### Перечень сокращений

Используемые в настоящем Руководстве пользователя термины и основные понятия области автоматизированных систем определены в ГОСТ 34.003-90. Также в текст введены специальные термины и сокращения (см. Таблица 1 и Таблица 2).

| T (     | 1  | п   |         |     |     | v       |
|---------|----|-----|---------|-----|-----|---------|
|         |    | lle | neueur  | COK | nam | ении    |
| гаолица | т. | 110 | pe iend | COK | ращ | CITRIRI |

| Сокращение | Описание                |
|------------|-------------------------|
| ИС         | Информационная система  |
| ПО         | Программное обеспечение |
| OC         | Операционная система    |

Таблица 2. Перечень терминов

| Наименование              | Определение                                                                                                    |
|---------------------------|----------------------------------------------------------------------------------------------------|
| термина                   |                                                                                                    |
| Персонализация            | Процесс записи на смарт-карту данных для использования в качестве<br>идентификатора Электронного Сертификата                                                                                           |
| Система                   | Внешние информационные системы нефинансового процессинга,<br>позволяющие проводить фиксацию, хранение и удаление<br>технологических идентификаторов, а также привязку идентификаторов<br>к ID клиентов |
| Электронный<br>сертификат | Документ, удостоверяющий право гражданина получить социальные<br>услуги в определенном объеме и на определенных условиях. В ИС МСУ<br>хранится в электронном представлении                             |

#### 1. Введение

Приложение «Регистратор технологических идентификаторов» предназначено для персонализации смарт-карт (брелоки, браслеты, и т.д.) и регистрации смарт-карт, EMV-карт и QR-кодов при использовании их в качестве электронных идентификаторов граждан.

#### 1.1 Предоставляемые функциональные возможности

Приложение предоставляет следующие функциональные возможности по регистрации смарт-карт, EMV-карт и QR-кодов:

Смарт-карты:

- запись технологического идентификатора на смарт-карту Mifare;
- чтение технологического идентификатора со смарт-карты Mifare;
- шифрование технологического идентификатора;
- сохранение технологического идентификатора;
- привязка цифровых идентификаторов к учётным данным клиента. Банковские карты:
- чтение данных с банковской EMV-карты;

- шифрование данных карты и формирование технологического идентификатора;

- сохранение технологического идентификатора;
- привязка цифровых идентификаторов к учётным данным клиента. QR-код:
- чтение QR-кода;
- формирование технологического идентификатора;
- сохранение технологического идентификатора;
- 1.2 привязка цифровых идентификаторов к учётным данным клиента.

#### Программные и аппаратные требования

Требования к мобильным устройствам:

- OC Android версии 6 и выше;
- Наличие NFC модуля;
- Не менее 3 ГБ оперативной памяти;
- Не менее 32ГБ встроенной памяти;
- Объём ПО Приложения: 18 500 КБ;
- Программная реализация: Kotlin/

Требования к смарт-картам и аналогичным устройствам:

• Mifare Classic/

#### 2. Интерфейс ПО

2.1 Основные интерфейсы

Приложение представлено в виде следующих основных оконных интерфейсов:

- Экран авторизации;
- Экран настроек приложения;
- Экран «Проверка связи»;
- Главный экран приложения;
- Экран камеры сканирования;
- Экран просмотра данных QR-кода;
- Экран сканирования карты;
- Экран просмотра данных EMV-карты;
- Экран эмиссии смарт-карты;
- Экран ввода номера карты;
- Экран просмотра данных эмитированной смарт-карты;
- Экраны отчета о регистрации.

На рисунке 1 представлен экран смартфона с ярлыком установленного приложения

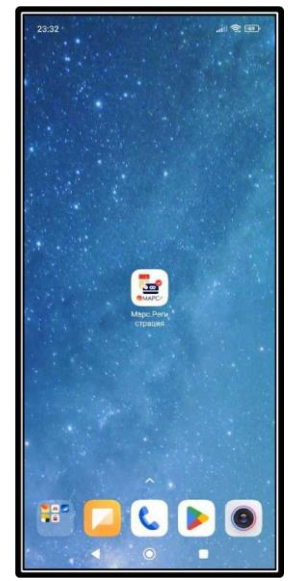

Рисунок 1. Экран смартфона

На рисунке 2, представлено окно авторизации приложения (Рисунок 2). Для авторизации необходимо ввести логин и пароль пользователя.

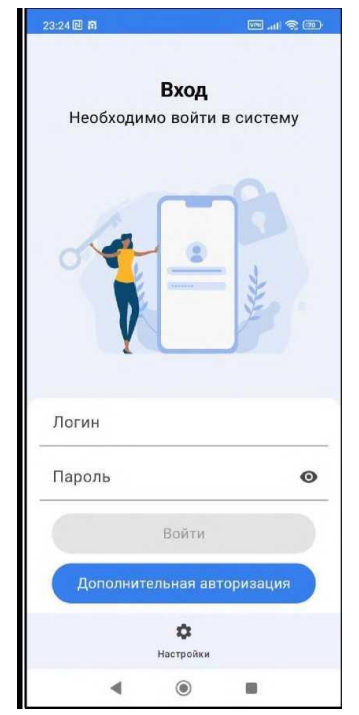

Рисунок 2. Экран авторизации

На рисунке 3, представлен экран настройки Приложения. В настройках необходимо ввести адрес информационной системы нефинансового процессинга и ключ, полученные от администратора Системы. Для проверки корректности введенных данных необходимо выполнить проверку связи, нажав кнопку «Проверить связь».

| 23:23 🕅   |                 | al 📚 💷 |
|-----------|-----------------|--------|
| <         | Настройки       |        |
|           |                 |        |
|           |                 |        |
|           |                 |        |
|           |                 |        |
|           |                 |        |
|           |                 |        |
|           |                 |        |
|           |                 |        |
|           |                 |        |
| Адрес НФП |                 |        |
|           |                 |        |
| Ключ      |                 | 0      |
| 2         |                 |        |
|           | Проверить связь |        |
|           |                 |        |
|           | Применить       |        |
|           | Версия: 1.10-1  |        |
|           |                 |        |

Рисунок 3. Экран настроек приложения

На рисунке 4 показан экран успешного сопряжения Приложения и информационной системы

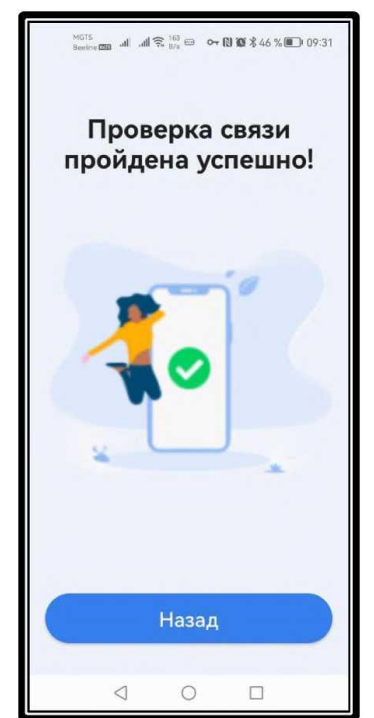

Рисунок 4. Экран «Проверка связи»

На рисунке 5 представлен главный экран приложения. В котором предоставляется выбор идентификатора для регистрации

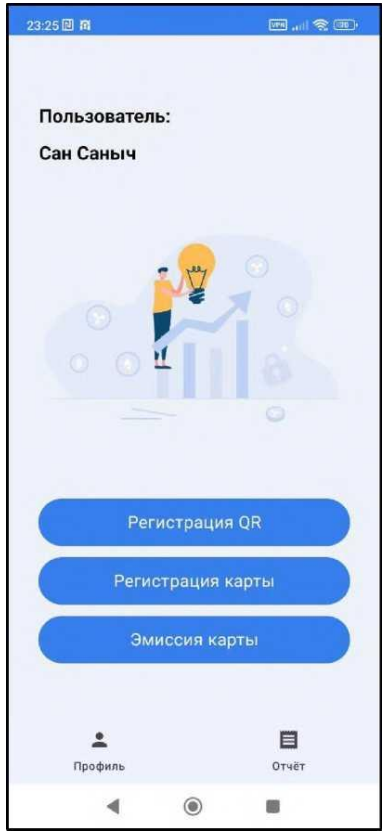

Рисунок 5. Главный экран приложения

На рисунке 6 представлен экран регистрации QR-кода. При выборе на главном экране в качестве регистрации идентификатора QR-код открывается сканер QR-кодов/

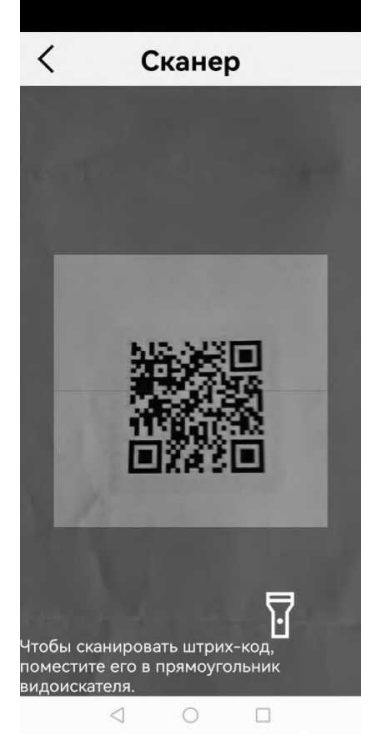

Рисунок 6. Экран камеры

На рисунке 7 представлен экран отсканированного QR-кода. В графе метка необходимо указать читаемый номер, который будет присвоен идентификатору.

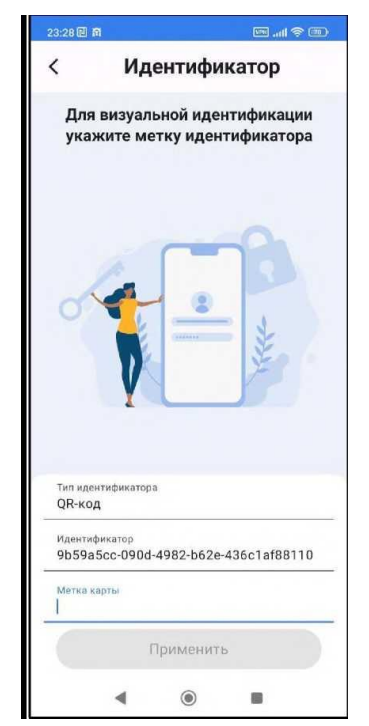

Рисунок 7. Экран просмотра данных QR-кода

Регистрация смарт-карты

На рисунке 8 представлен экран регистрации смарт-карты. При прикладывании смарт карты к смартфону в области считывания NFC. Происходит считывание кода записанного на чип MIFARE смарт-карты.

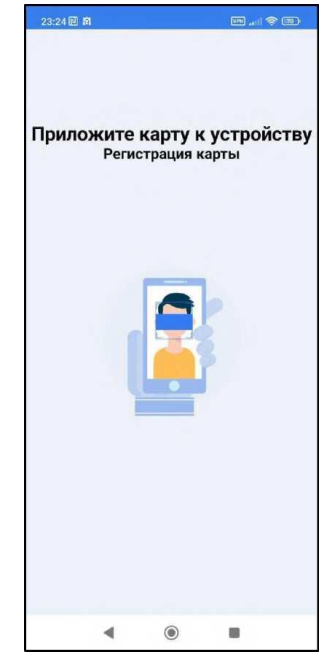

Рисунок 8. Экран сканирования карты

На рисунке 9 представлен экран просмотра отсканированных данных смарт-карты.

| 23:28 回 南                                                |                                                                   |
|----------------------------------------------------------|-------------------------------------------------------------------|
| <                                                        | Идентификатор                                                     |
| 0                                                        |                                                                   |
|                                                          |                                                                   |
| Тип идент<br>Mifare м<br>Идентифи                        | ификатора.<br>ИСТКВ                                               |
| Тил идент<br>Mifare м<br>Идентифи<br>АСЕб11<br>Метка кар | ификатора<br>метка<br>катор<br>D9428F7ACD6609AE223BCB00DB!<br>эты |

Рисунок 9. Экран просмотра данных смарт-карты

Регистрация банковской карты

На рисунке 10 представлен экран сканирования банковской карты.

| 23:26 🗐 🛱                          |                  |
|------------------------------------|------------------|
| < Иденти                           | іфикатор         |
|                                    |                  |
| Тил идентификатора<br>ЕМV-карта    |                  |
| Идентификатор<br>488F46803738A3AB5 | 778AEACBDFAC511E |
| Метка карты<br>2200-15XX-XXXX-0139 | )                |
| Приме                              | енить            |
| ٩ (                                |                  |

Рисунок 10. Экран просмотра данных EMV-карты

### Эмиссия смарт-карт.

На рисунках 11 – 13 представлены экраны эмиссии смарт-карты.

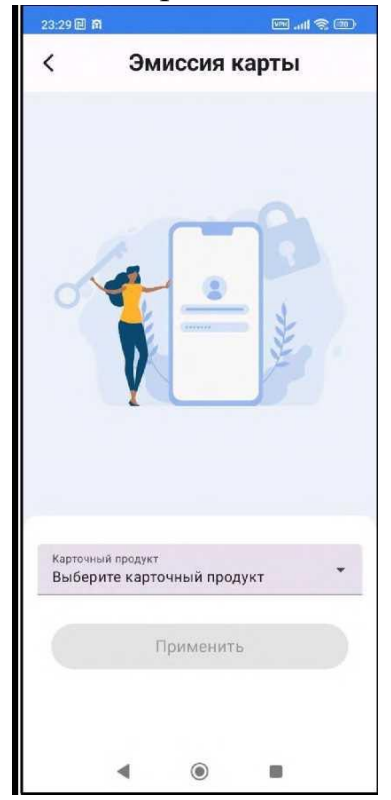

Рисунок 11. Экран эмиссии смарт-карты

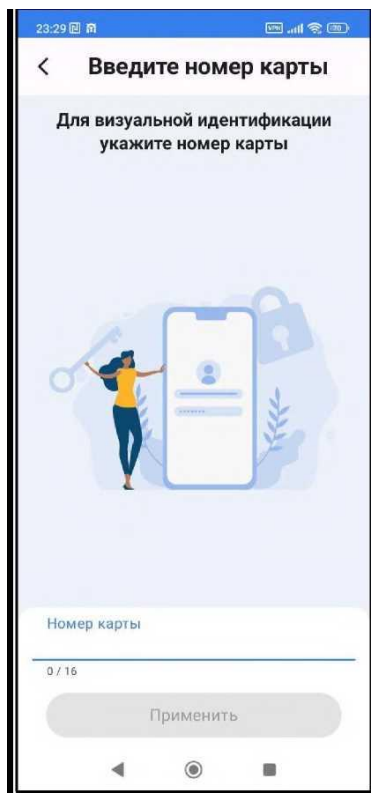

Рисунок 12. Экран ввода номера карты

| < Иде                                                                                          | нтификатор            |
|------------------------------------------------------------------------------------------------|-----------------------|
|                                                                                                |                       |
|                                                                                                |                       |
| La                                                                                             |                       |
|                                                                                                | ÷ *                   |
| V                                                                                              | 7                     |
|                                                                                                |                       |
| 1                                                                                              |                       |
|                                                                                                |                       |
| Тип идентификатора<br>Mifare метка                                                             |                       |
| Тип идентификатора<br>Mifare метка<br>Идентификатор<br>1445868744ef331                         | 5057c955ae88f40cab8be |
| Тип идентификатора<br>Mifare метка<br>Идентификатор<br>1445868744ef33f<br>Метка карты<br>test3 | 5057c955ae88f40cab8be |
| Тип идентификатора<br>Mifare метка<br>Идентификатор<br>1445868744ef33t<br>Метка карты<br>test3 | 5057c955ae88f40cab8be |

Рисунок 13. Экран просмотра данных эмитированной смарт-карты

#### Отчёты по регистрации технологических идентификаторов.

На рисунках 14-16 представлены экраны формирования отчёта о регистрации. технологических идентификаторов.

| and a freedom of the low states of the | 8                  |                                      |                   | ** |
|----------------------------------------|--------------------|--------------------------------------|-------------------|----|
| <                                      |                    | Отчё                                 | т                 |    |
|                                        |                    |                                      |                   |    |
|                                        |                    |                                      |                   |    |
|                                        |                    |                                      |                   |    |
|                                        |                    |                                      |                   |    |
| •                                      | Перед              | авать в І                            | łΦΠ               |    |
| •                                      | Перед              | авать в Н<br>править от              | нФП<br>чет        |    |
|                                        | Перед<br>Отг<br>Оч | авать в Н<br>править от<br>истить от | НФП<br>Чет<br>Чет |    |

Рисунок 14. Экран отчета о регистрации

| 23:25 🛙 1 | 8      |           |     | † 60 |
|-----------|--------|-----------|-----|------|
| <         |        | Отчё      | т   |      |
|           |        |           |     |      |
|           |        |           |     |      |
|           |        |           |     |      |
|           |        |           |     |      |
|           |        |           |     |      |
|           |        |           |     |      |
|           |        |           |     |      |
|           |        |           |     |      |
|           | Сохран | ять отче  | ет  |      |
|           | Отпр   | равить от | чет |      |
|           | Очи    | істить от | чет |      |
|           | •      | ۲         |     |      |

Рисунок 15. Экран отчета о регистрации идентификаторов - включено сохранение отчета

| 23:25 🗊 🕯 | ล         | (        | <b>.</b> |
|-----------|-----------|----------|----------|
| <         | 0.        | гчёт     |          |
|           |           |          |          |
|           |           |          |          |
|           |           |          |          |
|           |           |          |          |
|           |           |          |          |
| Пароль    | от архива |          |          |
| 1473      | 67        |          |          |
|           |           |          |          |
|           |           |          |          |
|           |           |          |          |
|           |           |          |          |
|           |           |          |          |
|           | Сохранять | отчет    |          |
|           |           |          |          |
|           | Отправи   | ть отчет |          |
|           | Очистит   | ъ отчет  |          |
|           |           |          |          |
|           | • @       |          |          |
|           | 121       | 20 E     |          |

Рисунок 16. Экран с паролем от архива с отчетом

Отчёт формируется в приложении в виде файла xlcx и архивируется с парольной защитой. Далее сформированный архив отчёта может быть отправлен по электронной почте.